## Introduction

CHRISTUS uses ReadySet to manage your health records such as vaccinations, flu shots, medical screenings and other Occupational Health activities. To use ReadySet, you will need to register for an account.

## Verify if you have an account

Prior to registering for a new account, you should verify that you do not have a current account. You may have a current account if you received a flu shot or received testing when you were hired. Follow the steps below to verify if you have an account. If you have an existing account, you do not register for a new account.

- 1. Launch Okta (https://christus.okta.com).
- 2. Click the **ReadySet** icon.

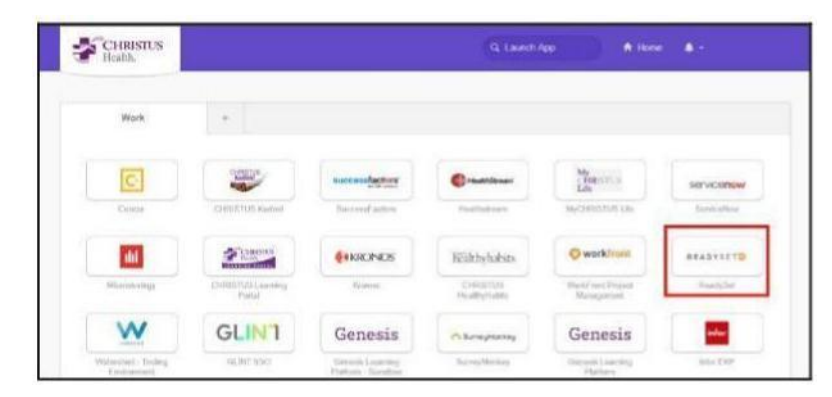

3. Follow the directions below.

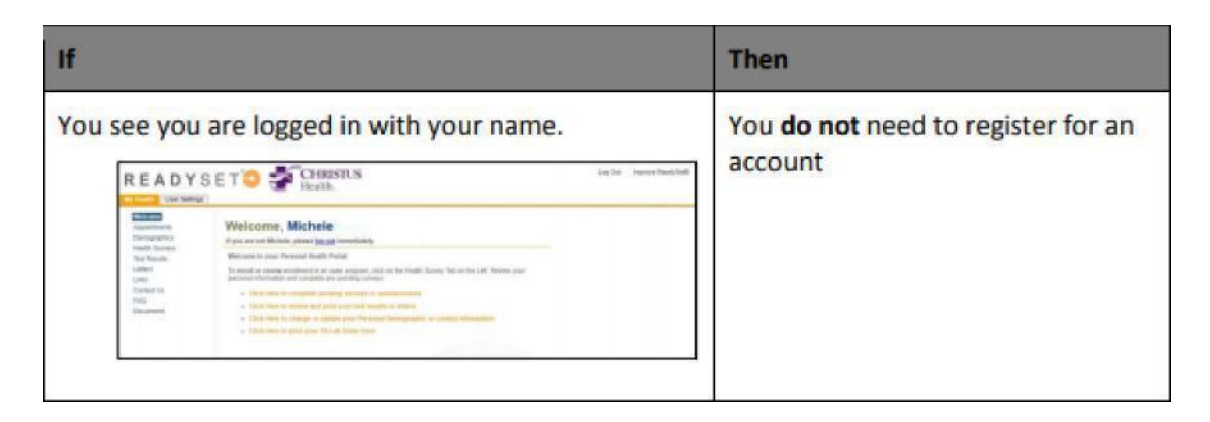

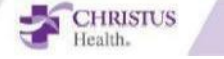

You are prompted to enter a username and password.

| Health.                      |  |
|------------------------------|--|
| Usemane *                    |  |
| Passaut *                    |  |
| Logio                        |  |
| New User? Club Neto to Begin |  |
| a. Forget Discovered?        |  |
| Forget Planner (? Secone     |  |
|                              |  |

# NOTE- If you receive THIS error message please move on the next section

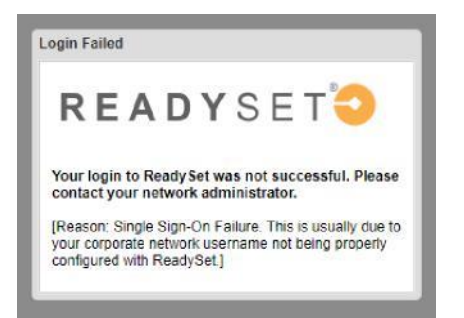

## Register for a new account

- 1. Launch\_<u>ReadySet</u>---<u>https://christushealth.readysetsecure.com/</u>
- 2. Click New User? Click Here to Begin.

|        | name.                               |
|--------|-------------------------------------|
| Pass   | word: *                             |
|        |                                     |
|        | Login                               |
| Nev    | / User? Click Here to Begin         |
|        |                                     |
| 9      | Forgot Usemame?                     |
| 2<br>8 | Forgot Usemame?<br>Forgot Password? |

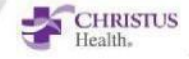

3. Complete the following information

| Field               | Туре                                           |
|---------------------|------------------------------------------------|
| Access/Org Code     | 1128                                           |
| Program Type        | CREATE USERNAME ONLY                           |
| Type the code below | Type the letters displayed below the text box. |

| Step 1 of 5: Please                                                 | nter your code and program type to begin.                                                                                                 |                        |
|---------------------------------------------------------------------|----------------------------------------------------------------------------------------------------|------------------------|
| This system collects and<br>information remains second<br>identity. | stores Personal Health Information that is protected by law. To insure and private, please enter the following to begin creating a unique | re that your<br>system |
| The Access/Org Code is<br>contact your Employee/0                   | a unique ID number for your organization. If you do not know this co<br>ccupational Health Department.                                    | ode, please            |
| Access/Org Code: *                                                  | 1128                                                                                                    |                        |
| Program Type: *                                                     | CREATE USERNAME ONLY                                                                                                    |                        |
| Type the code below: *                                              | 4cnb8                                                                                                    |                        |
|                                                                     | 2 Refresh Code                                                                                                    |                        |
| 40                                                                  | 891                                                                                                    |                        |
|                                                                     |                                                                                                    |                        |

- 4. Click **Next**.
- 5. Complete the following information. Please use Pre-Employment (even if you are a current Associate)

| Field                                   | Туре                                                                                              |
|-----------------------------------------|---------------------------------------------------------------------------------------------------|
| First Name, Last Name,<br>Date of Birth | Type your First Name, Last Name, Date of Birth                                                    |
| Employee id                             | Type your Employee ID<br><b>Note:</b> If you are not employed by CHRISTUS, type your<br>birthdate |
| Last 4 of SSN                           | Type the last 4 digits of you social security number.                                             |
| Population Type                         | Pre-Employment                                                                                    |
| Home Address, City, State, Zip          | Type your Home Address, City, State, Zip                                                          |

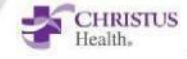

| Step 2 of 5: Please                                                                                  | enter the information below.                            |   |      |        |
|----------------------------------------------------------------------------------------------------|---------------------------------------------------------|---|------|--------|
| First Name: *                                                                                        |                                                         |   |      |        |
| Last Name: *                                                                                         |                                                         |   |      |        |
| Date Of Birth: *                                                                                     | 61                                                      |   |      |        |
| Employee Id (Employee<br>must enter Employee ID<br>Others may enter full da<br>of birth MMDDYYYY): @ | ).<br>Je                                                |   |      |        |
| Last 4 of SSN: 0 *                                                                                   |                                                         |   |      |        |
| Population Type: *                                                                                   |                                                         | ~ |      |        |
| Home Address: *<br>City: *                                                                           | Corporate Associate<br>Dependant<br>Employee            |   |      |        |
| State: 0 *                                                                                           | Licensed Independent Practitioner<br>Outside Contractor |   |      |        |
|                                                                                                    | Pre Employment                                          |   |      |        |
|                                                                                                    | Resident<br>Student                                     |   | Next | Cancel |

#### 6. Click **Next**.

| Step 2 of 5: Please enter the I | information bel | OW. |   |  |
|---------------------------------|-----------------|-----|---|--|
| First Name: *                   |                 |     |   |  |
| Last Name: *                    |                 |     |   |  |
| Date Of Birth: *                |                 |     |   |  |
| Employee Id (Employees          |                 |     |   |  |
| must enter Employee ID.         |                 |     |   |  |
| of birth MMDDYYYY): 0 *         |                 |     |   |  |
| Last 4 of SSN: 0 *              |                 |     |   |  |
| Population Type: *              |                 |     | * |  |
| Home Address: *                 |                 |     |   |  |
| City: *                         |                 |     |   |  |
| State: 0 *                      | ~               |     |   |  |
|                                 |                 |     |   |  |

7. Complete the following information.

| Field         | Туре                                               |
|---------------|----------------------------------------------------|
| Gender        | Select your gender.                                |
| SSN           | Type your social security number.                  |
| Phone         | Type your phone number.                            |
| Email         | Type your email.                                   |
| Accreditation | Select your accreditation or select Not Applicable |

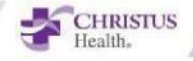

| Just need a little | more information. |   |          |      |        |
|--------------------|-------------------|---|----------|------|--------|
| Gender: *          |                   | ~ |          |      |        |
| SSN: 0 *           |                   |   |          |      |        |
| Phone: *           |                   |   |          |      |        |
| Email: *           |                   |   |          |      |        |
| Accreditation: *   | 1                 | ~ |          |      |        |
|                    | BSN               |   |          |      |        |
|                    | LVN               |   | Previous | Next | Cancel |
|                    | MD                |   |          |      |        |
|                    | NOT APPLICABLE    |   |          |      |        |
|                    | OTHER             |   |          |      |        |
|                    | PA                |   |          |      |        |
|                    | RESIDENT          |   |          |      |        |
|                    | RN                |   |          |      |        |
|                    | SELECT            |   |          |      |        |

- 8. Click Next
- 9. Review your Information then Click Next
- 10. Complete the following information

| Register with Re:                                                                                      | advSet                                                                                   |
|----------------------------------------------------------------------------------------------------|------------------------------------------------------------------------------------------|
| Register with Rea                                                                                      | auvoet                                                                                   |
| First Name:                                                                                            | Homer                                                                                    |
| Last Name:                                                                                             | Simpson                                                                                  |
| Date Of Birth:                                                                                         | 01/01/1968                                                                               |
| Employee Id (Employees<br>must enter Employee ID.<br>Others may enter full date<br>of birth MMDDYYYY): |                                                                                          |
| Last 4 of SSN:                                                                                         |                                                                                          |
| Population Type:                                                                                       | Corporate Associate                                                                      |
| Home Address:                                                                                          | 624 Willow Brook                                                                         |
| City:                                                                                                  | Springfield                                                                              |
| State:                                                                                                 | Illinois                                                                                 |
| Zip                                                                                                    |                                                                                          |
| Gender                                                                                                 | Female                                                                                   |
| SSN:                                                                                                   |                                                                                          |
| Phone:                                                                                                 | (469) 282-2000                                                                           |
| Email:                                                                                                 | homer.simpson@christushealth.org                                                         |
| Accreditation:                                                                                         | SELECT                                                                                   |
| Personal Health Informatio<br>information you provided is                                              | n is protected by law. By clicking "Next" you are certifying that the accurate and true. |
|                                                                                                    | Previous Next Cancel                                                                     |

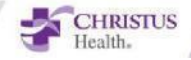

| Field                     | Туре                                                                                                    |
|---------------------------|----------------------------------------------------------------------------------------------------|
| Username                  | Username should be between 5 and 30 characters                                                                                   |
| Password, Verify Password | Password must be between 8 and 30 characters, 1 upper case letter, 1 lower case letter, 1 number and 1 character ! @ # \$ % * () |
| Email Address             | Recovery email address                                                                                                    |

### 11. Click Next.

| Step 4 of 5: Setu                           | o your username and password.                                                                                                    |
|---------------------------------------------|----------------------------------------------------------------------------------------------------|
| The Usemame is whi<br>be between 5 and 30   | at you enter to log-in to the system, along with your password. Usernames must characters                                                |
| Username: *                                 | homer_s                                                                                                    |
| Password must be 8<br>lower case character, | to 30 characters in length, and must contain at least 1 upper case character, 1 1 number, and one of the following: ! @ # \$ % ^ & * ( ) |
| Password: *                                 | •••••                                                                                                    |
| Verify Password: *                          |                                                                                                    |
| The email address be                        | alow will be used if you forget your username or password.                                                                               |
| Email Address: *                            | homer.simpson@christushealth.org                                                                                                    |

- 12. Select and complete your security questions and responses.
- 13. Click Finish and log me in.

| Last Step: Set up y         | our security questions.                   |                                |
|-----------------------------|-------------------------------------------|--------------------------------|
| Please select three sec     | curity questions and provide answers to e | ach one. These will be used to |
| verify your identity in the | event that your password needs to be re-  | set.                           |
| Security question: *        | Select a security question                | ~                              |
| Answer: *                   |                                           |                                |
| Security question: *        | Select a security question                | *                              |
| Answer: *                   |                                           |                                |
| Security question: *        | Select a security question                | ~                              |
| Answer: *                   |                                           |                                |

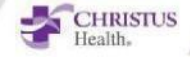